## Information zur Lizenzschlüsselanforderung aus der Software heraus

Wir freuen uns, dass Sie sich für die VR-NetWorld Software Version 5 entschieden haben.

So einfach erhalten Sie den nötigen Lizenzschlüssel, um die Software erstmalig bzw. weiterhin nutzen zu können:

Wählen Sie ganz rechts oben in der Software den Punkt "Registrierung / Lizenzinformation" aus.

| 2      | Startseite Transaktionen    | Auswertungen Stammdaten | Extras Hilfe Kor                             | nten                   | Registrierung/Lizenzinform |
|--------|-----------------------------|-------------------------|----------------------------------------------|------------------------|----------------------------|
| atze A | Auszüge Aufträge Ausgangsko | b Überweisung           | Aktualisieren Alle Konten<br>* aktualisieren | Details Kontoabschluss |                            |
|        | Anzeigen                    | Erfassen                | Senden                                       | Bearbeiten             |                            |

Hier geben Sie Ihre Kundennummer oder Ihre Kontonummer ein. Diese finden Sie z.B. auf Ihrem Kontoauszug.

Bitte wählen Sie dann "Lizenzschlüssel anfordern"

| 0 |                 | Möchten Sie die Registrierung | jetzt vornehmen? |                              |
|---|-----------------|-------------------------------|------------------|------------------------------|
| Y | Bankverbindung  | 50060400 - GENODEFFXXX -      | DZ BANK          |                              |
| 4 | Kundennummer    | 13063                         |                  |                              |
|   | Lizenzschlüssel |                               |                  |                              |
|   |                 |                               |                  |                              |
|   |                 | Online registrieren           |                  | Lizenzschlüssel anfordern    |
|   |                 |                               |                  |                              |
|   |                 |                               |                  | Lizenzinformationen anzeiger |

## Sie erhalten diese Nachricht. Bitte wählen Sie "weiter".

| enzschlüssel beantragen                                                                                                    |                                                                                                    |
|----------------------------------------------------------------------------------------------------|----------------------------------------------------------------------------------------------------|
| Sie sind im Begriff einen Lizenzschlüssel für die VR-NetWorld Software an:<br>Bitte Iesen Sie die nachfolgenden Seiten gründlich durch und bestätigen S<br>Im Anschluss daran wird die VR-NetWorld Software online einen neuen Li<br>Kreditinstitut freigeschalten werden muss. | nzufordern.<br>Sie Ihr Einverständnis auf der letzten Seite.<br>izenzschlüssel beantragen, welcher jedoch noch von Ihrem |
|                                                                                                    |                                                                                                    |
|                                                                                                    |                                                                                                    |
|                                                                                                    |                                                                                                    |
|                                                                                                    |                                                                                                    |
|                                                                                                    |                                                                                                    |
|                                                                                                    |                                                                                                    |

Bitte lesen Sie die angezeigte Widerrufsbelehrung und wählen Sie bitte "weiter".

| Widerrufsbelehrung                                                            |                                             | Â         |
|-------------------------------------------------------------------------------|---------------------------------------------|-----------|
| Widerrufsrecht:                                                               |                                             | =         |
| Sie können Ihre Vertragserklärung innerhalb von 14 Tagen ohne Angabe vo       | on Gründen in Textform (z. B. Brief, Fax, B | E-Mail)   |
| oder ? wenn Ihnen die Sache vor Fristablauf überlassen wird ? auch durch F    | Rücksendung der Sache widerrufen.           | 1001      |
| Die Frist beginnt nach Erhalt dieser Belehrung in Textform, jedoch nicht (bei | schriftlich abzuschließenden Verträge),     |           |
| bevor Ihnen auch eine Vertragsurkunde, Ihr schriftlicher Antrag oder eine Ab  | oschrift der Vertragsurkunde oder des Ant   | trags     |
| zur Verfügung gestellt worden ist und auch nicht (bei Fernabsatzverträgen ü   | ber die Lieferung von Waren) vor Eingan     | g der     |
| Ware beim Empfänger (bei der wiederkehrenden Lieferung gleichartiger Wa       | en nicht vor Eingang der ersten Teilliefer  | ung)      |
| und auch nicht vor Erfüllung unserer Informationspflichten gemäß Artikel 246  | § 2 in Verbindung mit § 1 Absatz 1 und ∶    | 2         |
| EGBGB, und auch nicht ( bei Erbringung von Dienstleistungen außer Zahlur      | ngsdiensten) vor Vertragsschluss und auc    | sh nicht  |
| vor Erfüllung unserer Informationspflichten gemäß Artikel 246 § 2 in Verbindu | ing mit § 1 Absatz 1 und 2 EGBGB und a      | iuch      |
| nicht (bei Verträgen im elektronischen Geschäftsverkehr (§ 312g Absatz 1 S    | atz 1 BGB)) vor Erfüllung unserer Pflichte  | n         |
| gemäß § 312g Absatz 1 Satz 1 BGB in Verbindung mit Artikel 246 § 3 EGBG       | B. Zur Wahrung der Widerrufsfrist genüg     | ıt die    |
|                                                                               |                                             |           |
|                                                                               | < Zurück Weiter >                           | Abbrechen |

## Sie erhalten diese Anzeige:

| Diffe lead            | en <mark>Sie d</mark> ie Sonde      | bedingungen a                           | ufmerksam durc             | n und beachten Si                          | e die Preisinforn                   | nationen am                     | Ende des Doku                        | ments.                                |
|-----------------------|-------------------------------------|-----------------------------------------|----------------------------|--------------------------------------------|-------------------------------------|---------------------------------|--------------------------------------|---------------------------------------|
| SONDE                 | RBEDINGUNGE                         | N LIZENZIERU                            | ING VR-NETWO               | RLD SOFTWARE                               |                                     |                                 |                                      |                                       |
| /ereinba              | arungsgegenstan                     | IAND<br>d <mark>ist die Einräu</mark> n | nung des nachst            | ehend unter Ziffer                         | 2 des Vertrages                     | s aufgeführter                  | n Nutzungsrech                       | tes an der Ele                        |
| 2. UMFA               | ANG DER NUTZ                        | JNGSBERECH                              | TIGUNG<br>ich auf die Daue | r des Vertrages be                         | fristetes einfact                   | nes nicht übe                   | ertraghares Rec                      | ht zur Nutzun                         |
| 2.2 Die 1             | Bank wird dem Ku                    | unden die Softw                         | are als Installatio        | onsdatei über einer                        | Downloadlink                        | zur Verfügun                    | ng stellen. Zur N                    | utzung der Sc                         |
| 2.3 Der 1<br>2.4 Unte | erlizenzen dürfen                   | seitens des Kun                         | iden nicht erteilt         | werden.                                    | zu ubersetzen,                      |                                 | igen, zu verbrei                     | ten, zu verme                         |
| 3.                    | PFLEGE DER                          | SOFTWARE                                |                            |                                            |                                     |                                 |                                      |                                       |
| 3.1                   | Die Bank wird (<br>Im Bahmen der    | tie Pflege der S<br>Pflege erfolgen     | oftware überneh            | men, wobei sie sic<br>ler Software, die au | n Erfüllungsgeh                     | ilfen bediene<br>setzesnovelli  | n kann.<br>ierungen notwei           | ndia sind sow                         |
| 3.3                   | Die Bank infom                      | niert den Kunde                         | n über neue Ver            | sionen und stellt di                       | ese als Downlo                      | ad zur Verfüg                   | jung.                                |                                       |
| 3.4<br>3.5            | Eine telefonisch                    | sung einer neue<br>ne Software-Anv      | vender-Unterstü            | t alese die bis zu d<br>tzung des Kunden   | iesem Zeitpunk<br>(Kunden-Hotlin    | a vertragsgeg<br>e) erfolgt aus | genstandliche S<br>schließlich in Be | oπware-versic<br>ezug auf die je      |
| ł.<br>4.1             | VERGÜTUNG<br>Der Kunde hat          | an die Bank eir                         | Entaelt für die I          | Oberlassung und N                          | utzuna der Soft                     | tware (nachst                   | tehend ?Lizenz:                      | chlüsselpreis                         |
| l.2<br>Die Banl       | Die Bank ist be<br>k wird den Kunde | rechtigt, die Hö<br>n mit einer Frist   | he des vorstehe            | nd aufgeführten Er                         | tgelts nach billi<br>der Entgeltänd | igem Érmesse                    | en im Sinne von<br>ieren Der Kund    | § 315 BGB z                           |
| 5. MĂNO               | GELANSPRÜCH                         | E<br>E<br>Jaar Mandan die               | Callingua fast un          | - Cash and Dash                            | ten in engele kan                   | alatallan Dia                   | Callingues int for                   | una Cashari                           |
| .2                    | Die Mängelans                       | prüche richten s                        | sich nach dem G            | iesetz. Sie erstreck                       | en sich nicht a                     | uf Mängel, di                   | e durch Abweic                       | hen von den                           |
| HAFT                  | IUNG                                |                                         |                            |                                            |                                     |                                 |                                      |                                       |
| •                     |                                     |                                         |                            |                                            |                                     |                                 |                                      |                                       |
| Druc                  | cken                                |                                         |                            |                                            |                                     |                                 |                                      |                                       |
|                       |                                     |                                         |                            |                                            |                                     |                                 |                                      |                                       |
|                       |                                     |                                         |                            |                                            |                                     | < Zurück                        | Weiter >                             | Abbreche                              |
|                       |                                     |                                         |                            |                                            |                                     |                                 |                                      | 1 1 1 1 1 1 1 1 1 1 1 1 1 1 1 1 1 1 1 |

| vnload weitergehender Informationen und Vertragsunterlagen                                                                                                    | And Address of the Address of the Ad |          |
|----------------------------------------------------------------------------------------------------|----------------------------------------------------------------------------------------------------|----------|
| Ihre Bank h <mark>a</mark> t für die Lizenzschlüsselanforderung weitere Informationen zu<br>Diese Informationen können z.B. sein:<br>- Vertragsunterlagen für den Erwerb der Lizenz<br>- SEPA Mandat für den Einzug von Lizenzentgelten   | m Download hinterlegt.                                                                                                    |          |
| ······<br>Bitte beachten Sie, dass ihre Bank ggf. ohne Bearbeitung der zur Verfügur<br>nicht abschließend bearbeiten kann. Laden Sie daher die Dokumente unb<br>Diesen Schritt können Sie später über den Aufruf der Registrierung/Lizenz | ng gestellten Dokumente ihre Lizenzschlüsselanford<br>vedingt über den nachfolgenden Link herunter.<br>zinformationen wiederholen.                                                                                                    | erung    |
| Download weitergehender Informationen und Vertragsunterlagen                                                                                                    |                                                                                                    |          |
|                                                                                                    |                                                                                                    |          |
|                                                                                                    |                                                                                                    |          |
|                                                                                                    |                                                                                                    |          |
|                                                                                                    | < Zurück Weiter > Al                                                                                                    | obrecher |
|                                                                                                    |                                                                                                    | -        |

Beim Klick auf den Link "Download weitergehender Informationen und Vertragsunterlagen" gelangen Sie auf die Internetseite auf der sie die erforderlichen Dokumente herunterladen können. Hierfür ist Adobe PDF erforderlich.

## Preis- und Lizenzinformationen VR-NetWorld Software

Im Rahmen des Lizenzvertrages wird ein persönlicher Lizenzschlüssel ausgegeben. Dieser Lizenzschlüssel berechtigt Sie, einen Datenbestand auch von mehreren Rechnern aus zu nutzen. Weitere Einzelheiten sind im Lizenzvertrag geregelt.

Der Preis für einen Lizenzschlüssel beträgt einmalig 25,00 Euro inkl. Mwst. Hinzu kommt der Lizenzpreis in Höhe von 20,00 Euro pro Jahr. Der Lizenzpreis ist jährlich zu entrichten. Die Bank wird den Lizenzpreis zusammen mit dem Lizenzschlüsselpreis bei Freischaltung des Lizenzschlüssels belasten. Der jährliche Lizenzpreis wird regelmäßig zum 15.Januar eines jeden Kalenderjahres belastet.

Bitte reichen Sie uns

𝕑 das SEPA-Lastschriftmandat

vollständig ausgefüllt und unterschrieben ein.

Anschliessend aktivieren wir Ihre Installation bzw. das Update auf die Version 5.

- Lizenzvertrag inkl. SEPA-Lastschriftmandat
- Fernabsatz- und Widerrufsinformation
- Kundeninformation zu VR-NetWorld Software 5.x
- > Anfrage per E-Mail
- > Allgemeine Geschäftsbedingungen
- > Impressum
- > Pflichtinformationen

Nachdem Sie die die erforderlichen Dokumente ausgedruckt haben können Sie die Internetseite mit den Downloads schließen und sie gelangen wieder zurück in die Registrierungsfenster. Sie erhalten diese Bildschirmanzeige. Bitte bestätigen Sie mit einem Kreuz in dem Kästchen und wählen Sie "fertig stellen".

| Lizenz anfordern - Bestätigung                                                                                                    | ×                                                                                                   |
|----------------------------------------------------------------------------------------------------|----------------------------------------------------------------------------------------------------|
| Wenn Sie die von Ihrer Bank bereitgestellten Informationen vollständig gelesen ha<br>Sie dieses bitte durch Setzen des nachfolgenden Hakens.<br>Eine Lizenzschlüsselanforderung ist erst möglich, wenn der Haken von Ihnen gese<br>Bitte beachten Sie, dass der anschließend angeforderte Lizenzschlüssel erst von II | ben und mit diesen einverstanden sind, bestätigen<br>stzt wurde<br>hrer Bank bestätigt werden muss. |
| ✓ Hiermit bestätige ich, dass ich die Lizenzinformationen gelesen habe und damit                                                                                                    | : einverstanden bin.                                                                                |
|                                                                                                    |                                                                                                    |
|                                                                                                    | < Zurück Fertig stellen Abbrechen                                                                   |

Die VR-NetWorld Software versendet Ihre Anfrage an Ihre Bank. Daher erhalten Sie die Statusinformation: "neuer Lizenzschlüssel angefordert, aber noch nicht geprüft." In dieser Maske können Sie auch die Lizenzinformation nochmals nachlesen.

| Produktregistrie | erung           | futur d' inter                            | 2 1000 (1) 10000<br>         |
|------------------|-----------------|-------------------------------------------|------------------------------|
| 9                | Bankverbindung  | 50060400 - GENODEFFXXX - DZ BANK          | <u> </u>                     |
|                  | Kundennummer    | 13063                                     |                              |
|                  | Lizenzschlüssel | 4861-4D63-9AAC-D0CA                       |                              |
|                  | Status          | neuer Lizenzschlüssel angefordert, aber n | och nicht geprüft            |
|                  |                 | Online prüfen                             | Lizenzschlüssel neu eingeben |
|                  |                 |                                           | Lizenzinformationen anzeigen |
|                  |                 | Schließen                                 | Hilfe                        |

Bitte wählen Sie "Online prüfen"

| Produktregistrie | erung           | Nation of Dates of                           | ten) / mar                   |
|------------------|-----------------|----------------------------------------------|------------------------------|
| 9                | Bankverbindung  | 50060400 - GENODEFFXXX - DZ BANK             | <u>_</u>                     |
|                  | Kundennummer    | 13063                                        |                              |
|                  | Lizenzschlüssel | 4861-4D63-9AAC-D0CA                          |                              |
|                  | Status          | neuer Lizenzschlüssel angefordert, ober noch | nicht geprüft                |
|                  | (               | Online prüfen                                | Lizenzschlüssel neu eingeben |
|                  |                 |                                              | Lizenzinformationen anzeigen |
|                  |                 | Schließen                                    | Hilfe                        |

Solange Ihre Bank die Lizenzschlüsselanfrage nicht bearbeitet hat, erhalten Sie diese Nachricht "Fehlgeschlagen, der Lizenzschlüssel ist noch nicht aktiviert"

| 9 | Bankverbindung  | 50060400 - GENODEFFXXX - DZ BANK          | *                            |
|---|-----------------|-------------------------------------------|------------------------------|
| 4 | Kundennummer    | 13063                                     |                              |
|   | Lizenzschlüssel | 4861-4D63-9AAC-D0CA                       |                              |
|   | Status          | Fehlgeschlagen-der Lizenzschlüssel ist no | ch nicht aktiviert.          |
|   |                 | Online prüfen                             | Lizenzschlüssel neu eingeben |
|   |                 |                                           | Lizenzinformationen anzeigen |
| _ |                 | cathora 1                                 | 1.000-                       |

Bitte warten Sie ein paar Tage und wählen dann wieder ganz rechts oben in der Software den Punkt "Registrierung / Lizenzinformation" aus und wählen erneut "Online prüfen".

Sobald Ihre Bank den Lizenzschlüssel für Sie frei gegeben hat, erhalten Sie diese Nachricht "Erfolgreich – der angeforderte Schlüssel wurde aktiviert"

| 0 |                 |                                            |                              |
|---|-----------------|--------------------------------------------|------------------------------|
| T | Bankverbindung  | 50060400 - GENODEFFXXX - DZ BANK           |                              |
| 4 | Kundennummer    | 13063                                      |                              |
|   | Lizenzschlüssel | 4861-4D6 <u>3-9AAC-D0CA</u>                |                              |
|   | Status          | Erfolgreich-der angeforderte Schlüssel wur | rde aktiviert.               |
|   |                 |                                            |                              |
|   |                 | Online prüfen                              | Lizenzschlüssel neu eingeben |

Damit ist Ihr Lizenzschlüssel aktiv.